## Guida alla pubblicazione su Wordpress

www.santamanzio.it

Accesso con username e password a partire da http://www.santamanzio.it/wp-admin/

## Modificare le pagine (es. Storia)

Pagine->Tutte le pagine, poi click sulla pagina da modificare, si presenta l'editor del contenuto della pagina. Apportare le modifiche e poi click su "Aggiorna". Nota: non tutte le pagine sono visibili nel menu (es. http://www.santamanzio.it/gestione)

| 🖚 Bacheca                         | Pagine Aggiungi nuova                                         |
|-----------------------------------|---------------------------------------------------------------|
| 🖈 Articoli                        | Tutti (10)   Pubblicati (10)                                  |
| 9; Media                          | Azioni di gruppo 💠 Applica Tutte le date                      |
| Pagine                            | Titolo                                                        |
| Tutte le pagine<br>Aggiungi nuova | Archivio                                                      |
| Eventi                            | Blog – Pagina articoli                                        |
| よ Profilo<br>🖋 Strumenti          | Cookies     Modifica   Modifica rapida   Cestina   Visualizza |

## Aggiungere eventi

Nella barra a sinistra click su Eventi->Aggiungi nuovo

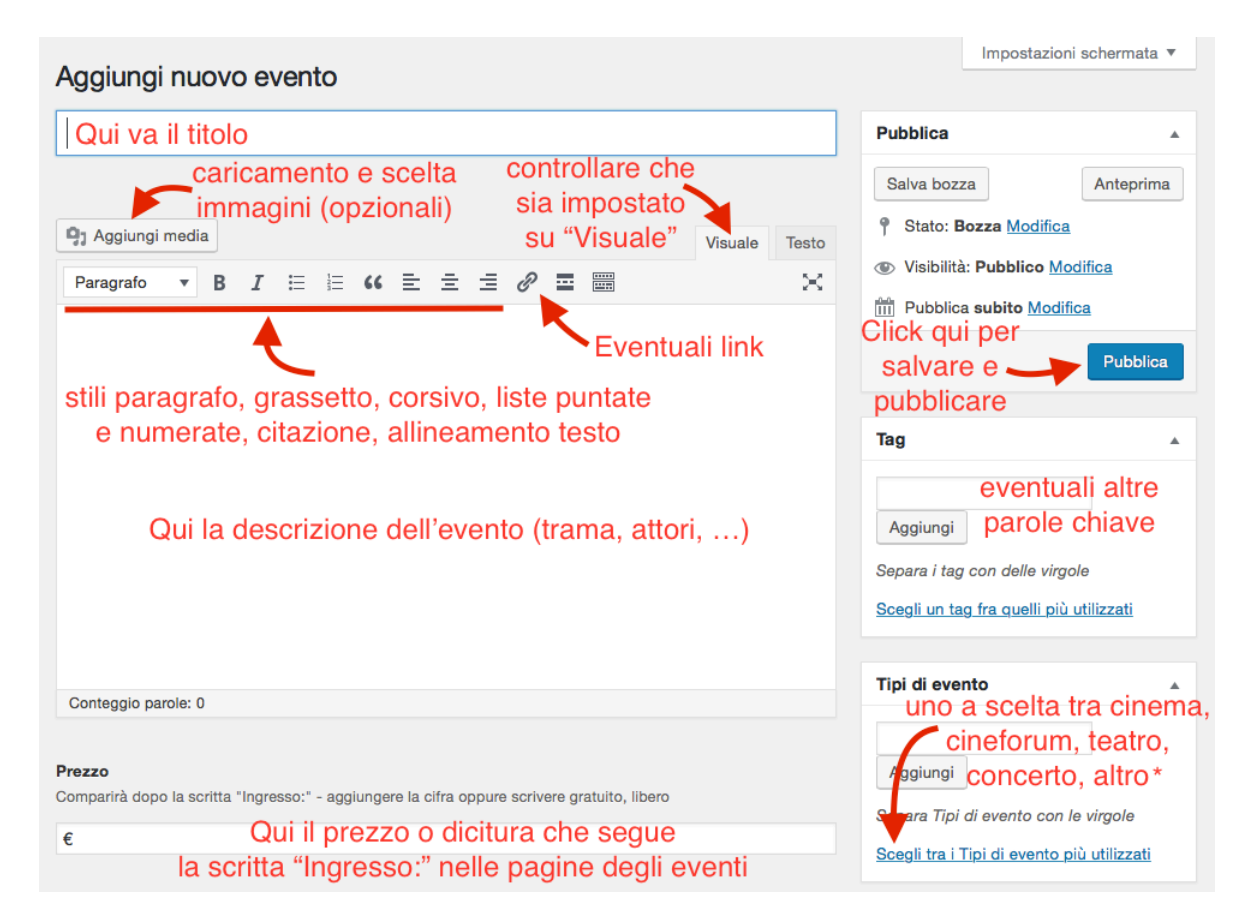

\* Nota sul tipo di evento: sceglierne solo uno, o cliccando tra i tipi di evento più utilizzati oppure iniziando a scrivere il nome nella casella e poi cliccando sulla proposta corretta (es. qui sotto):

| Tipi di evento                         |            |
|----------------------------------------|------------|
| Cine                                   |            |
| Cineforum                              |            |
| Cinema                                 | irgole     |
| 😢 Cinema                               |            |
| <u>Scegli tra i Tipi di evento più</u> | utilizzati |
| Cinema Lingua originale                |            |
|                                        |            |

I tipi di evento sono:

- Cinema
- Cineforum
- Lingua originale
- Teatro
- Concerto
- Altro

| Note organizzative                                                                                         |                                     |                                           |                                         |
|----------------------------------------------------------------------------------------------------|-------------------------------------|-------------------------------------------|-----------------------------------------|
| Note interne per gestione evento                                                                           |                                     | Immagine in evidenza                      |                                         |
|                                                                                                    |                                     |                                           | Imposta immagine in evidenza            |
| Primo spettacolo                                                                                           | Secondo spettacolo Terzo spettacolo | Quarto spettacolo                         |                                         |
| Data *<br>Click e sceli                                                                                    | a dal calendario della data de      | Il'evento                                 | Caricamento                             |
| <b>Ora *</b><br>es. "21"                                                                                   |                                     |                                           | dell'immagine<br>principale dell'evento |
| Inserire orar                                                                                              | io                                  |                                           |                                         |
| Volontari<br>Segnare solo sé stessi!<br>Alberto Aldeni<br>Alice Maretti<br>Amos Simoncini<br>Angelo Fiombo | Segnare volontari in turno          | qui second<br>quarto spett<br>data, ora e | o, terzo e<br>acolo (con<br>volontari)  |

# Modificare eventi già pubblicati

Nella barra a sinistra click su Eventi->Tutti gli eventi, poi scegliere quello che si intende modificare.

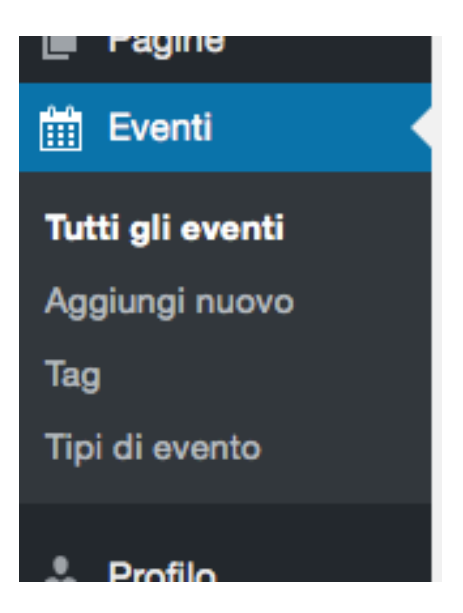

# Creazione mail per newsletter

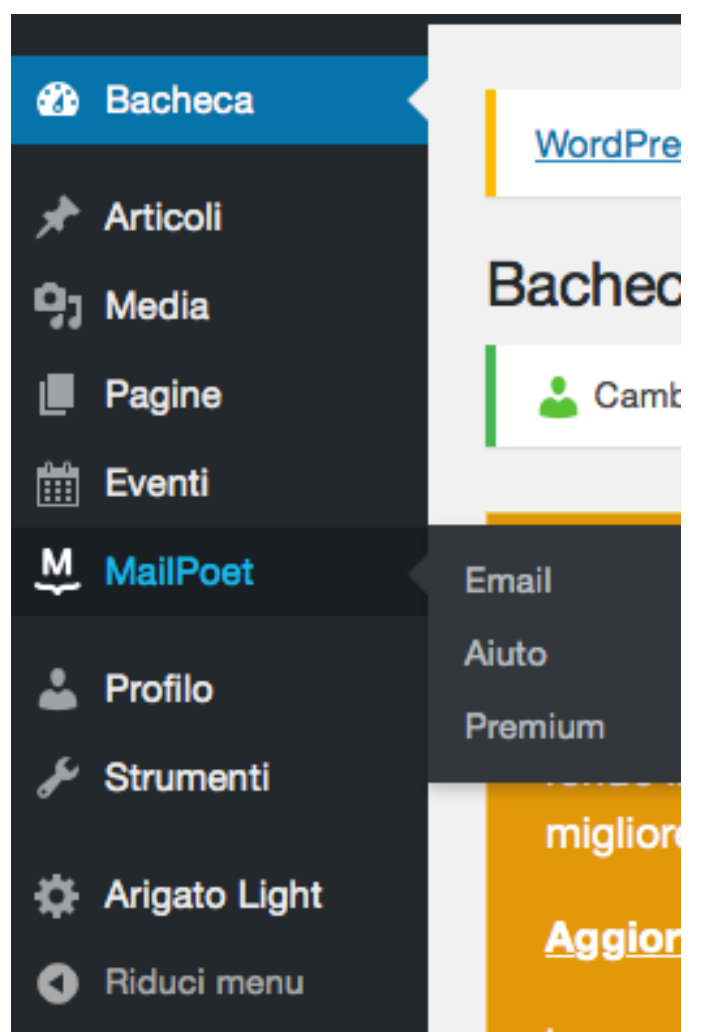

Nel menu sulla sinistra scegliere MailPoet -> Email

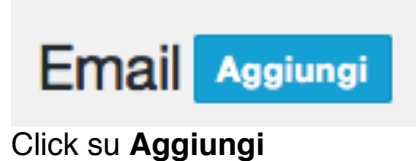

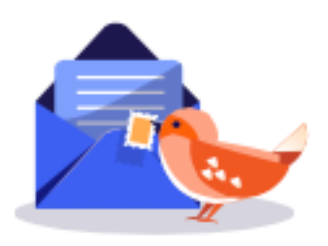

# Newsletter

Invia una email con immagini, pulsanti, divisori e collegamenti ai social network. Oppure invia una semplice email testuale.

Crea

Click su Crea

# Seleziona un template responsive SELEZIONA IL TIPO > TEMPLATE > DESIGNER > INVIA Mewsletter Email di benvenuto Notifiche degli articoli Cineteatro Santamanzio - Newsletter Incollare qui Disprint l'estical la tas locoloris Integli articoli and locoloris

٦

| Newsletter<br>spettacoli | Elimina |
|--------------------------|---------|

Click su Seleziona

| Pagine                                                                   | SELEZIONA IL TIPO > TEMPLATE > <b>DESIGNER</b> > INVIA                        |               |
|--------------------------------------------------------------------------|-------------------------------------------------------------------------------|---------------|
| Eventi                                                                   | Oggetto                                                                       |               |
| MailPoet                                                                 | Anteprima del testo (generalmente visualizzata sotto la riga dell'oggetto nel |               |
| Email                                                                    | 0 0                                                                           |               |
| Aiuto                                                                    | Paragraph v B I A v & & k                                                     |               |
| Premium                                                                  | = = = = :: :: !! !! !!                                                        | \$            |
| . Profilo                                                                | Cinctestre Contenentie Neuroletter                                            | Û             |
|                                                                          |                                                                               | _             |
| <ul> <li>Strumenti</li> </ul>                                            | Cineteatro Santamanzio - Newsletter                                           | •             |
| <ul> <li>Fond</li> <li>Strumenti</li> <li>Arigato Light</li> </ul>       | Incollare qui                                                                 | ₽<br><b>⊕</b> |
| <ul> <li>Frumenti</li> <li>Arigato Light</li> <li>Riduci menu</li> </ul> | Incollare qui                                                                 | •             |

Inserire **l'oggetto** ed eventualmente anche una breve **anteprima** del testo E' possibile copiare ed incollare al posto della scritta "**Incollare qui**" il programma presente alla pagina www.santamanzio.it/newsletter

| attraverso la foresta incantata di cui le parlava il padre, nonostante questo significhi<br>dover dominare gli spiriti dell'Aria, dell'Acqua, del Eucop e della Terra. Anna la segue | Fouler         |            |
|----------------------------------------------------------------------------------------------------|----------------|------------|
| determinata a proteggere la sorella, e naturalmente Kristoff, Sven e Olaf si uniscono<br>all'impresa                                                                                 | LAYOUT COLONNE | Ψ          |
| Disiscriviti   Gestisci la tua iscrizione<br>info@santamanzio.it                                                                                                    | STILI          | Ŧ          |
|                                                                                                    | ANTEPRIMA      | Ŧ          |
|                                                                                                    | Salva          | ▲ Prossimo |

Una volta completato l'inserimento click su Prossimo

| SELEZIONA IL TIPO > TEMPLATE > DESIGNER > INVIA                                                       |                        |
|----------------------------------------------------------------------------------------------------|------------------------|
| Oggetto                                                                                               | Spettacoli di Dicembre |
| Sii creativo! È la prima cosa<br>che i tuoi iscritti vedono.<br>Invogliali ad aprire la tua<br>email. |                        |
| Liste                                                                                                 | Seleziona una lista    |
| Questo gruppo di iscritti sarà<br>usato per questa email.                                             | Prova (1)              |
|                                                                                                    | SantaLista (752)       |
| Mittente<br>Nome e email                                                                              | Utenti Wordpress (1)   |
|                                                                                                    |                        |

Ora selezionare SantaLista dall'elenco delle Liste

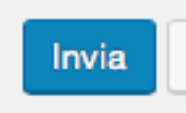

Click su **Invia** e il gioco è fatto.